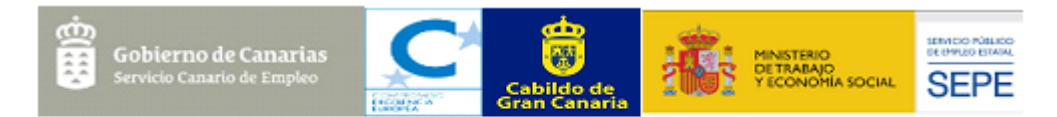

FOMENTO DE LA ACTIVIDAD ECONÓMICA DE GRAN CANARIA PRODAE 2021

Firmar un documento con certificado digital

- 1. Tener instalado Adobe Acrobat Reader→ pinche este enlace para su descarga
- 2. Abrir el documento en pdf
- 3. En la barra de herramientas, pinche en la pestaña herramientas. Dentro de esta ventana pinchar en:

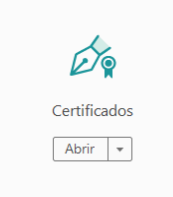

4. Pinchar en botón firmar digitalmente:

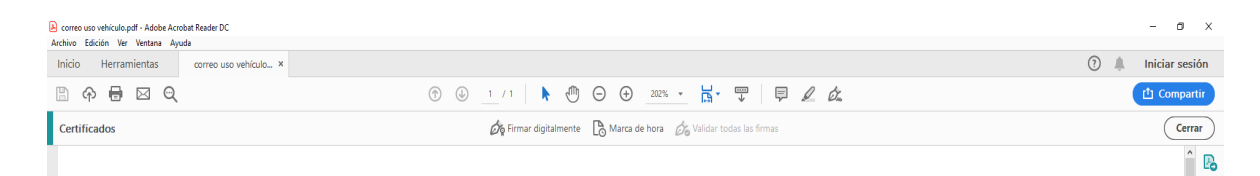

Aparece el siguiente recuadro, le damos a aceptar e inmediatamente después nos situamos en la zona donde se quiere que aparezca la firma.

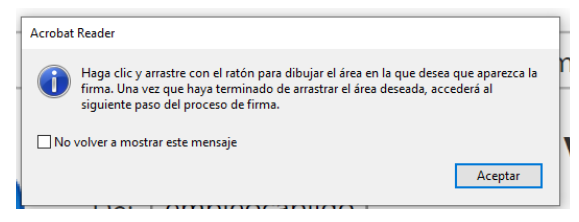

Acto seguido, se cargará el certificado digital, lo seleccionamos y le damos a continuar.

5. El documento se guarda en pdf, apareciendo en la firma digital fecha y hora en que se ha firmado.